# 03 Libryで学習する

- 3-1 問題集
- 3-2 書き込み機能
- 3-3 しおり機能
- 3-4 問題を解く
- 3-5 類似問題機能

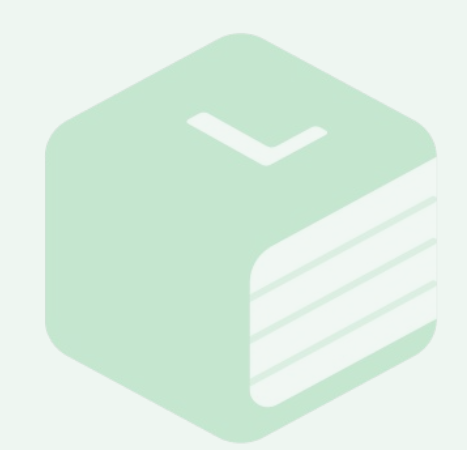

3-1 問題集

|                       |         |      |    |    |    | )同期)          | 6      |
|-----------------------|---------|------|----|----|----|---------------|--------|
| 数学物理                  | 化学      | 3    | 主物 |    | 地学 |               |        |
| お知らせ 最新のお知らせはありません。今日 | も頑張りましょ | ō!   |    |    |    |               | ►      |
|                       |         | 学習状況 |    |    |    |               |        |
|                       | F       | 火    | 水  | 木  | 金  |               | 日<br>2 |
| ah ah                 | 3       | 4    | 5  | 6  | 7  | 8             | 9      |
| <b>門</b> 目標 編         | 1       | D 11 | 12 | 13 | 14 |               | 16     |
| 現在、目標は設定されていません       | 1       | 7 18 | 19 | 20 | 21 |               | 23     |
|                       | 2       | 4 25 | 26 | 27 | 28 | 29            | 30     |
|                       |         | 1    |    |    |    |               |        |
| 学習履歴         (5)      |         | と挑戦間 | 引題 |    | 間  | Q<br>D<br>題検索 |        |
| ➡最近解いた問題集             |         |      |    |    |    |               |        |
| お試し門問題御政>P4           |         |      |    |    |    |               |        |
| <b>†</b> 1.           |         | 3    | 5  |    | •  |               |        |

ホーム画面下の【問題集】ボタンをクリックすると、購入した書籍の概要を確認する画面に遷移します。

この画面では、書籍の「表紙」「書籍名」「出版社名」「最後に閲覧した日」「収録 されている問題数」「正答率と達成率」を確認することができます。

 【この書籍のレビューを書く】=該当書籍のレビューを入力するフォーム が表示されます。

画面上の【科目名】のフィルター機能を使って、別の科目の本棚にも移動できます。

3-1 問題集

|                                                   |                   |             | ٢                                   |              |
|---------------------------------------------------|-------------------|-------------|-------------------------------------|--------------|
| <u>数学</u><br>************************************ | 社会                | 11 A 11 A 1 | お試し問題集<整数><br><sup>株式会社Libry</sup>  | 最初の          |
| 株式会社Libry<br>新回開いた日:<br>問題数: 5同                   | 正答率: 0% 遺成度: 0% ▶ |             | 連続出題モード <b>○ 0</b> 27 )<br>達成度 0.0% | 続き<br>上 問題\$ |
|                                                   |                   | はじめに        |                                     |              |
|                                                   |                   | 目次          |                                     |              |
|                                                   |                   | 問題編         |                                     |              |
|                                                   |                   | 第一章:約数      | と倍数                                 |              |
|                                                   |                   | 1. 最大公      | 約数・最小公倍数                            | E 0.09       |
|                                                   |                   | 2. 約数0      | 個数・約数の合計                            | E 0.04       |
|                                                   |                   | 3. 有名証      | 建成度<br>建成度                          | E 0.04       |
|                                                   |                   | 第二章:互除;     | 去と整数の性質の活用                          |              |
|                                                   |                   | 1. ユーク      | 追成度<br>通知                           | E 0.0        |
|                                                   |                   | 2. 不定方      | <b>程式</b>                           | E 0.04       |
| <b>ホーム</b> 振り返り 同題3                               | 使利物性 容别逻辑         | おわりに        |                                     |              |

閲覧したい書籍をクリックすると、その書籍の目次画面に移動します。 各見出しをクリックすると、該当のページが開き、書籍の中身を閲覧すること ができます。

この画面では各章/節毎に問題の達成度を確認することができます。

オンライン環境下で【問題集をダウンロード】ボタンをクリックすると、該当の 書籍を端末にダウンロードできます。事前に書籍をダウンロードすることで、 オフライン環境でも書籍を閲覧し、問題を解くことができます。

その他の機能のご紹介

- 【連続出題モード】=目次の内容を問題が載っているページのみに絞り 込むことができます。
- 【最初のページを開く】=書籍の一番はじめのページを開きます。
- 【続きから開く】=書籍の中で最後に閲覧したページを開きます。

# 3-2 書き込み機能

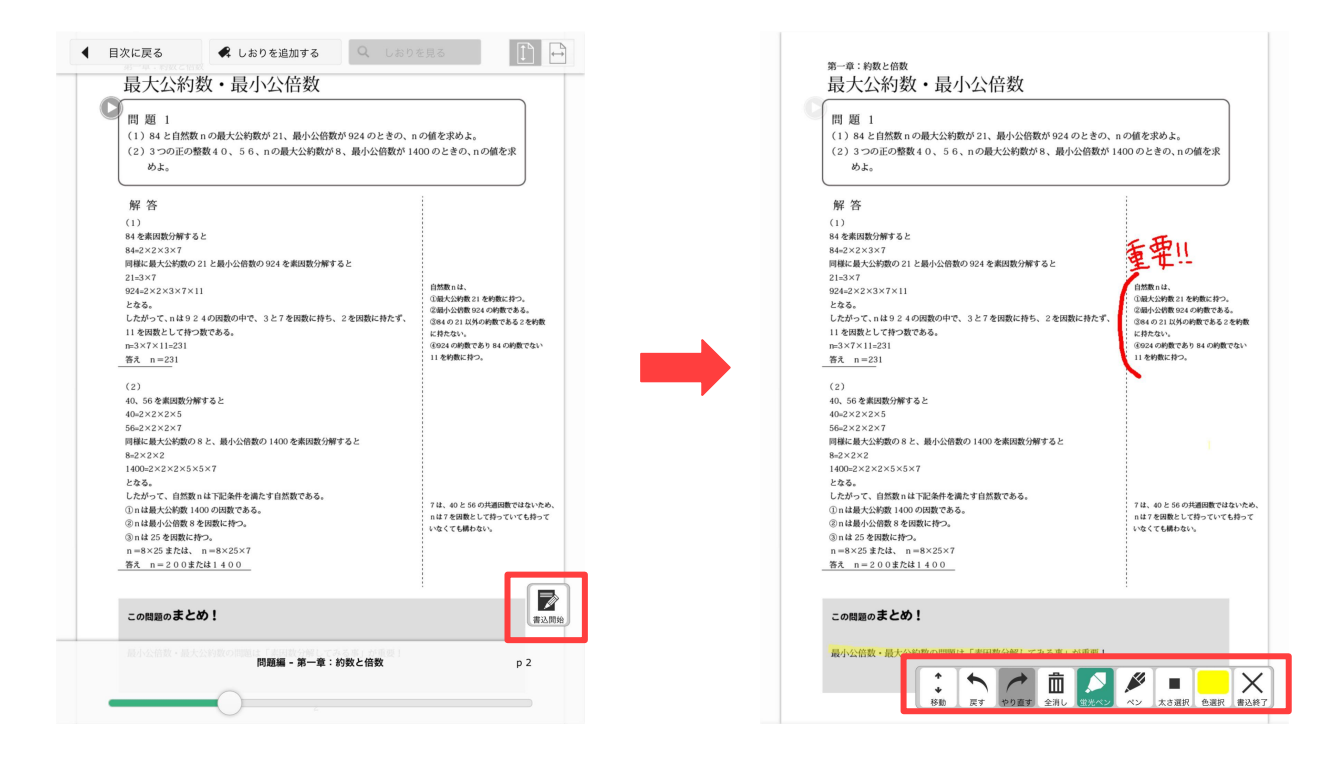

書籍を開き、ページの中央をクリックすると、画面右下に【書込開始】ボタンが 出現します。

【書込開始】ボタンをクリックすると、ペンの種類、太さ、色を切り替えながら、 該当のページに書き込みができます。

書き込みをした内容は自動的に保存され、Libryを閉じた後も該当ページに は書き込んだ内容が残ります。

3-3 しおり機能

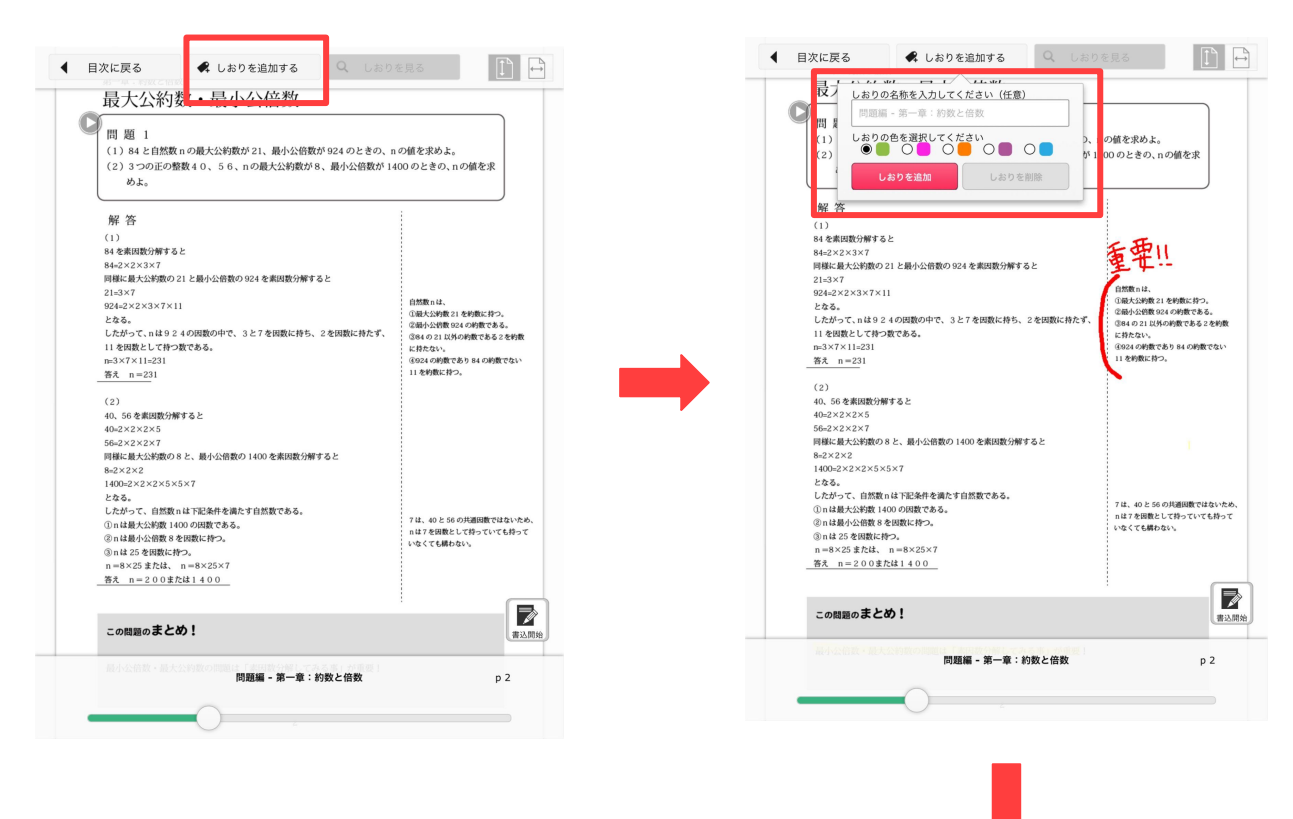

書籍を開き、ページの中央をクリックする と、画面上に【しおりを追加する】ボタンが 出現します。

該当のページにしおりを付ける場合は、【し おりを追加する】ボタンをクリックし、しおり の名称の入力と色を選択し、【しおりを追 加】ボタンをクリックしてください。

追加されたしおりを確認する場合は、【しおりを見る】ボタンをクリックしてください。 該当のしおりをクリックすると、しおりを付けたページに移動することができます。

| 8 題 2                                    | - 中間範囲          | 1 |                  | p 2        |                  |     |
|------------------------------------------|-----------------|---|------------------|------------|------------------|-----|
| 630 の約数の個数と合計を求めよ                        | 予習する            |   |                  | р3         |                  |     |
|                                          | - 中間範囲          | 2 |                  | p 4        |                  | J   |
| 解答                                       |                 |   | 1                | -          | _                |     |
| 630 を素因数分解すると                            |                 |   |                  |            |                  |     |
| 630=2×3×3×5×7<br>よって、約数の値数は              |                 |   | 高田数の             | 2          | 2 5              | 7   |
| $2 \times 3 \times 2 \times 2$           |                 |   | 種類<br>素因数を       | 6          | 3 3              | 1   |
| (約数に2をかけるかかけないの2通り)                      |                 |   | かける回数<br>のパターン   | 2          | 3 2              | 2   |
| ×(約数に1をかけるか3をかけるか9<br>×(初数に5をかけるかかけたいの2) | をかけるかの3通り<br>わ) | ) |                  |            |                  |     |
| ×(約数に7をかけるかかけないの23                       | 19)             |   |                  |            |                  |     |
| よって、24 個                                 |                 |   |                  |            |                  |     |
| 少に約巻の合料は                                 |                 |   | 展開の公式            | 2利用。       |                  |     |
| (1+2)×(1+3+9)×(1+5)×(1+7)                |                 |   | 例えば、それ           | h₹ng       | り 〇 から雕          | к.  |
| よって、合計 1876                              |                 |   | 1×3×5×1<br>約数の1つ | と掛け<br>である | 算をすると、<br>15ができる |     |
|                                          |                 |   | このように            | ちえると       | 全ての約数            | が計1 |
| 各え 利数の偏数 24 値 合計 1876                    | -               |   | きる事がわ            | かる。        |                  |     |
|                                          |                 |   |                  |            |                  |     |
|                                          |                 |   |                  |            |                  |     |
|                                          |                 |   |                  |            |                  |     |
|                                          |                 |   |                  |            |                  |     |
|                                          |                 |   |                  |            |                  |     |
|                                          |                 |   |                  |            |                  |     |
|                                          |                 |   |                  |            |                  |     |
|                                          |                 |   |                  |            |                  |     |
|                                          |                 |   |                  |            |                  | ſ   |
| この問題のまとめ!                                |                 |   |                  |            |                  | l,  |
| この問題のまとめ!                                |                 |   |                  |            |                  |     |

3-4 問題を解く

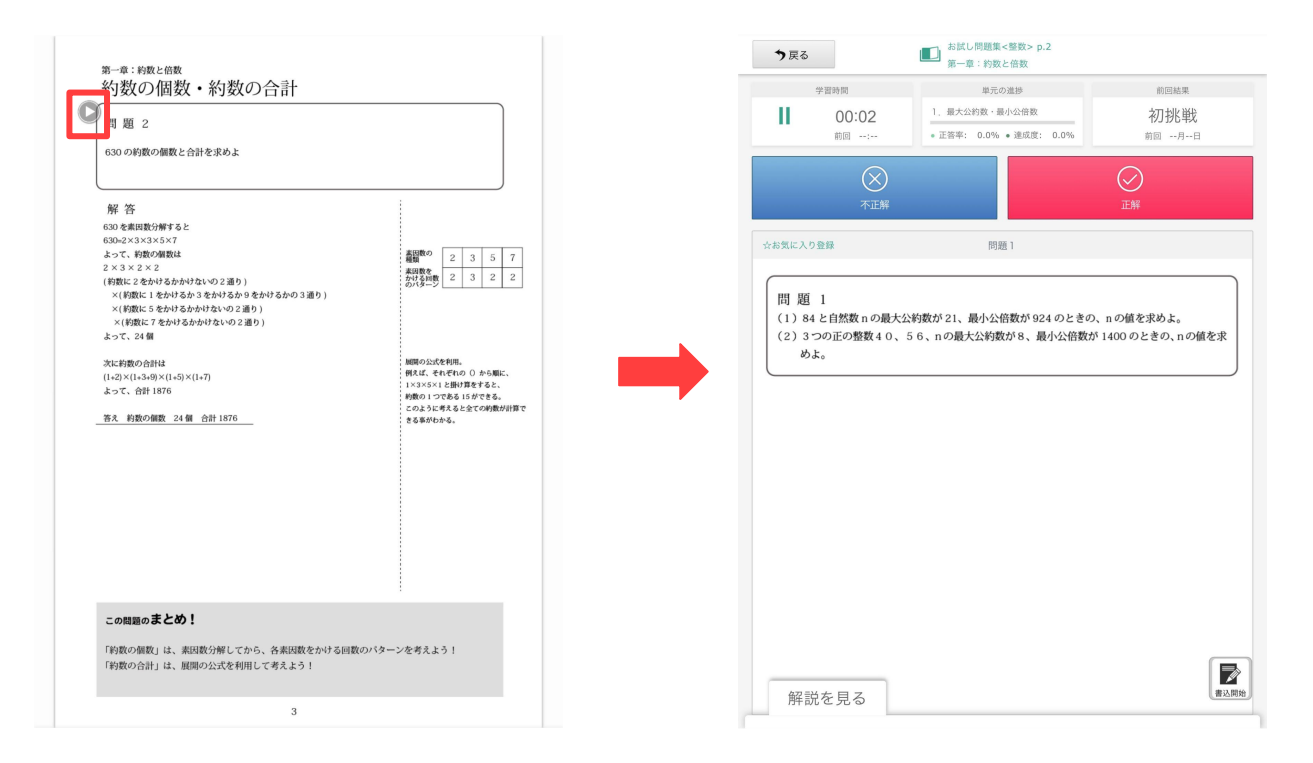

問題に表示されている【▷】マークのボタンをクリックすると、その問題の解答 モードが開始します。

問題を解いている間、画面左上の[学習時間]で問題を解くまでにかかったタ イマーが表示されています。解説を読み、正誤ボタンをクリックする際や学習 を中断する時は【一時停止】ボタンをクリックしてください。

画面右上の[前回結果]には、該当の問題を複数回解いた場合に前回の結果 が表示されます。

3-4 問題を解く

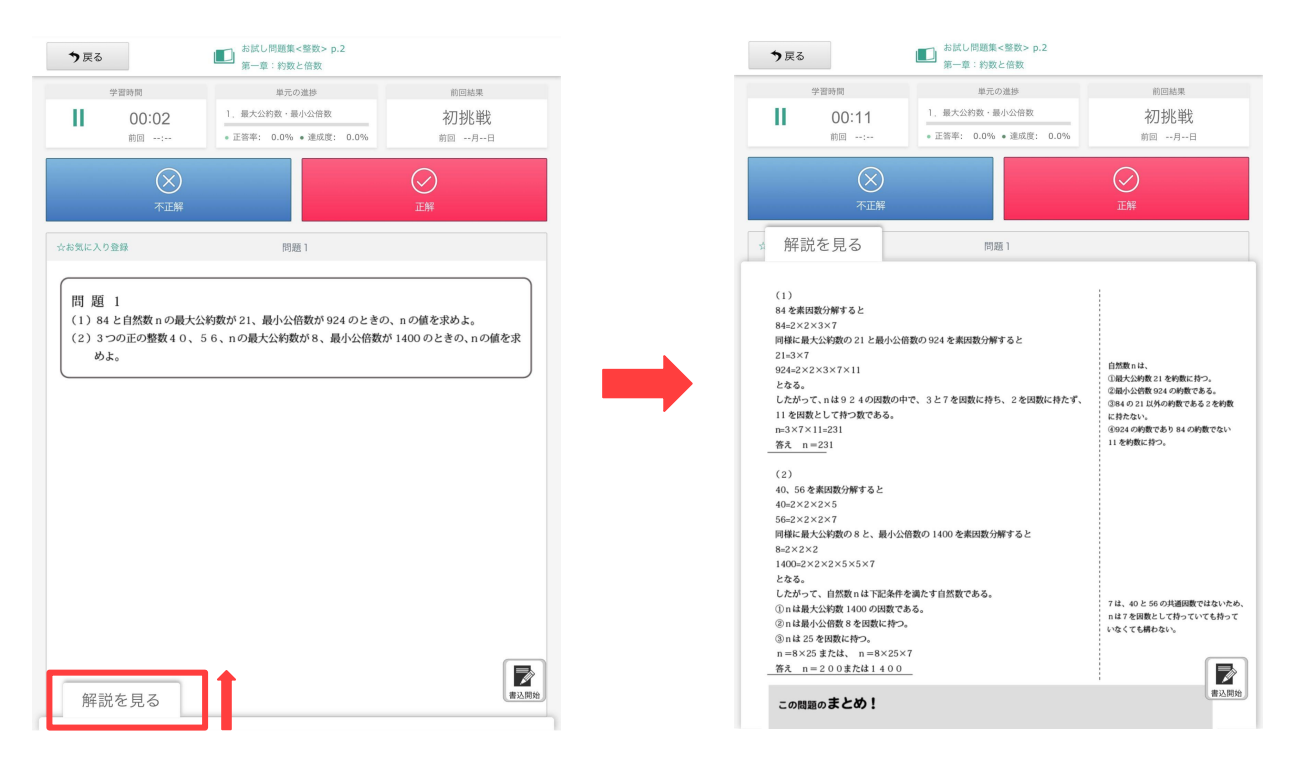

問題を解き終わったら、画面左下の[解説を見る]タブをクリック、または上に ドラッグして、解説を確認してください。

解説を確認しながら、解いた内容を自己採点し、【不正解】または【正解】ボタ ンをクリックしてください。

| 題 4<br>- クリッド互聯法を用いて 667 と 966 の最大公約数を求めよ。 |                               |                                                 |
|--------------------------------------------|-------------------------------|-------------------------------------------------|
| 制御により解答は非表示にされています                         |                               |                                                 |
|                                            | 戻る                            | <ul> <li>お試し問題バック</li> <li>第一章:約数と借数</li> </ul> |
|                                            | 学習時间<br>00:06<br>戦団 03:45     | 前回結果<br>正解<br>約回 08月06日                         |
| の問題の <b>まとめ!</b><br>                       | 問題<br>この問題の解答は見れません           |                                                 |
| 5                                          |                               |                                                 |
|                                            | この問題の解答は、担当の<br>表示できません。解答を表示 | 先生が「表示しない」設定にしているため、<br>やするには、担当の先生に確認してください。   |

先生がLibry for Teacher(先生用管 理ツール)で生徒への解答の表示設定を 「表示しない」に設定している場合、解説 がLibry側で表示されません。 左図のようなメッセージが表示された 場合は、ご担当の先生に問い合わせを お願いします。 ※書籍自体に解答がついていない場合 も解説は表示されません。

## 3-4 問題を解く

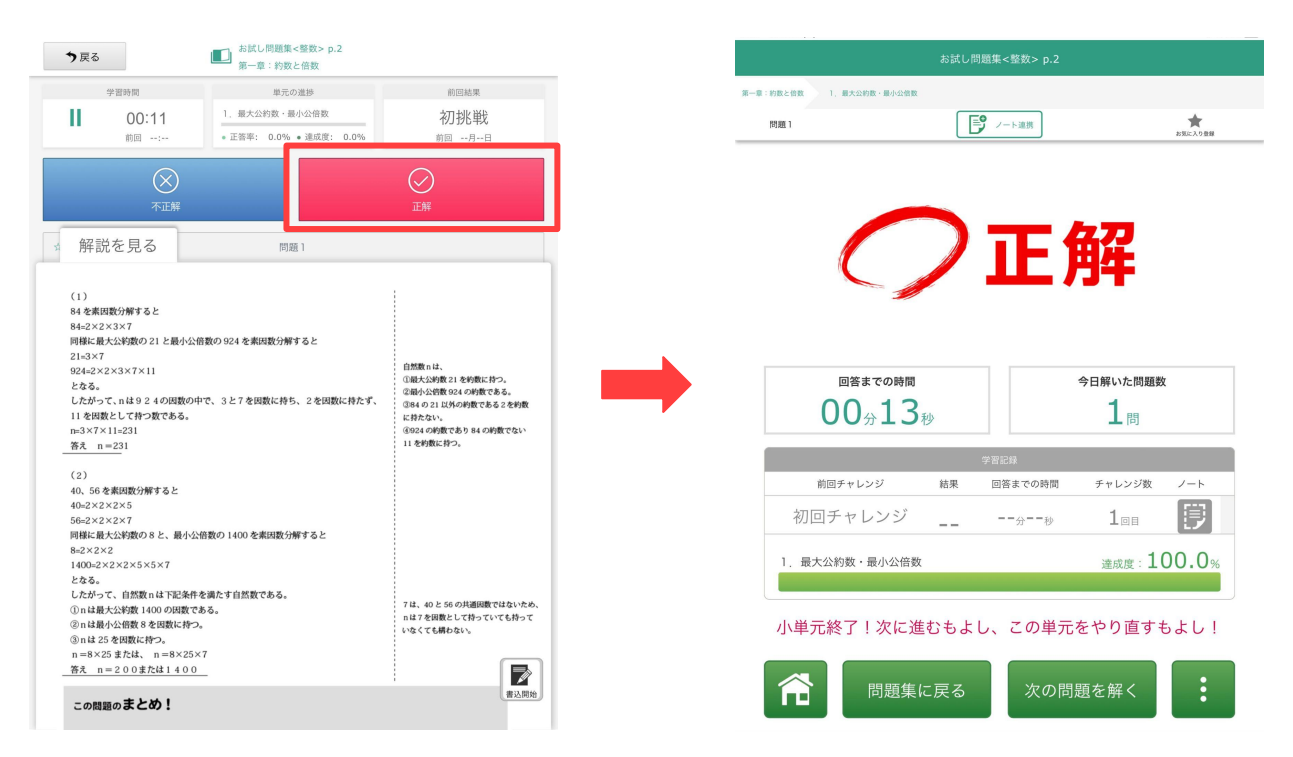

解いた内容を自己採点し、【不正解】または【正解】ボタンをクリックすると、解 いた問題の学習記録が表示されます。

複数回同じ問題を解いた場合は、学習記録の中に前回のチャレンジ内容が表示されます。

画面左上の[お気に入り登録]をクリックすると、便利機能【学習履歴】内の【お 気に入りの問題】として登録することができます。

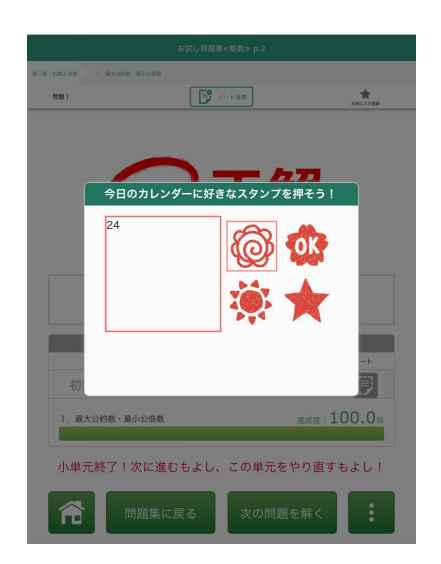

その日初めて解いた問題だった場合、 「今日のカレンダーに好きなスタンプを 押そう!」というメッセージが表示され ます。

スタンプを押すと、ホーム画面のカレン ダーにスタンプが反映され、いつLibry を使って学習したのかを可視化するこ とができます。

## 3-5 類似問題機能

| TELAN 1 ELONG.E                                                 | お試し問題集<整数> p.2                    |                                                        |                                                                                                  |
|-----------------------------------------------------------------|-----------------------------------|--------------------------------------------------------|--------------------------------------------------------------------------------------------------|
| 題1                                                              |                                   |                                                        | お気に入り登録                                                                                          |
|                                                                 |                                   |                                                        |                                                                                                  |
|                                                                 |                                   |                                                        |                                                                                                  |
|                                                                 | Т                                 | <u> </u>                                               |                                                                                                  |
|                                                                 |                                   | 乃千                                                     |                                                                                                  |
|                                                                 | -                                 |                                                        |                                                                                                  |
|                                                                 |                                   |                                                        |                                                                                                  |
|                                                                 |                                   |                                                        |                                                                                                  |
|                                                                 | 0時間                               | 今日解いた問題数                                               | t                                                                                                |
| 回答までの<br>00分1                                                   | D時間<br>L3秒                        | 今日解いた問題数<br>1問                                         | [                                                                                                |
| 回答までの<br>00分<br>1                                               | D時間<br>L3秒<br>学習記録                | 今日解いた問題数<br><b>1</b> 問                                 | 1                                                                                                |
| 回答までの<br>00分<br>1<br><sup>前回チャレンジ</sup>                         | D時間<br>し3秒<br>結果 回答までの時間          | <b>今日解いた問題数</b><br><b>1</b> 問<br>チャレンジ数                | ,<br>                                                                                            |
| 回答までの<br>00分<br>1<br><sup>前回チャレンジ</sup><br>初回チャレンジ              | DDB間<br>し3秒<br>結果 回答までの時間<br>ジ分一や | 今日解いた問題数<br>1 問<br>チャレンジ数<br>1 回目                      | 2-b                                                                                              |
| 回答までd<br>00分<br>1<br><sup>前回チャレンジ</sup><br>初回チャレン<br>1.最大公約数・最小 | DBB間<br>し3秒<br>本部 回答までの時間<br>ジ    | 今日解いた問題数<br>1 問<br>チャレンジ数<br>1回目<br>達成度:1(             | 2-6<br>())                                                                                       |
| 回答まで4<br>00分<br>1<br>前回チャレンジ<br>初回チャレン<br>1、最大公約数・最小            | DBMT<br>し3秒                       | 今日解いた問題数<br>1 問 チャレンジ改 1回日 達成度:1(                      | (<br>)<br>)<br>)<br>)<br>)<br>)<br>)<br>)<br>)<br>)<br>)<br>)<br>)<br>)<br>)<br>)<br>)<br>)<br>) |
| 回答まで4<br>00分<br>前回チャレンジ<br>初回チャレンジ<br>1.最大公約数・最小<br>小単元終了!次     | DBBM<br>L3秒                       | 今日解いた問題数<br>1 問<br>チャレンジ改<br>1回目<br>達成度:1(<br>元をやり直すす  | ،<br>ت                                                                                           |
| 回答まで4<br>00分<br>前回チャレンジ<br>初回チャレンジ<br>1.最大公約数・最小<br>小単元終了!次     | Depin<br>L3秒                      | 今日解いた問題数<br>1 問<br>チャレンジ政<br>1回目<br>違成度:1(<br>元をやり直すま) | r<br>()<br>00.0%                                                                                 |

類似問題機能は、解いた問題と類似する問 題をLibryが10問提案する機能です。 類似問題が自動で表示されるため、学習者 自身が類似した問題を各書籍から探すこと なく、問題を解き続けることができます。

学習記録画面の右下の【3点リーダー】ボタ ンをクリックし、【類似問題を探す】をクリッ クしてください。

Libryから提案された類似問題の中から、 解きたい問題をクリックすると、その問題 の解答モードが始まります。

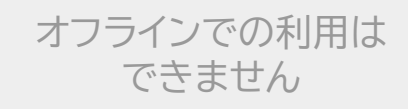

|                          | お試し問題集<整数> p.2   |          |
|--------------------------|------------------|----------|
| 第一章:約款と倍数 1. 最大公約款,最小公债数 |                  |          |
| 問題1                      | - ト連携            | お気に入り登録  |
|                          |                  |          |
|                          |                  |          |
|                          |                  |          |
|                          |                  |          |
| *                        | 類似問題を探す          |          |
| M                        | 学習履歴に進む          |          |
| 2                        | 今日はろろまでにする       |          |
|                          | 706223 (698      |          |
|                          | キャンセル            |          |
| 10.24.19.22              | 前米 回合までの時间 ナヤレンン |          |
| 10月24日18:33              |                  |          |
| 1. 最大公約数・最小公倍数           | 達成度              | : 100.0% |
|                          |                  |          |
| おめでとう!挑戦問題               | §はレベルの合った問題を探し   | してくるよ!   |
|                          |                  |          |
|                          | - 庆る 次の问題を解く     |          |
|                          |                  |          |

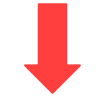

| お試し問題集<整数> p.2<br>                                            |
|---------------------------------------------------------------|
|                                                               |
|                                                               |
| 問 題 4<br>ユークリッド互発法を用いて 667 と 966 の最大公約数を求めよ。                  |
| □ お試し問題集<整数>                                                  |
| 整数の知識を使う点が似ている問題                                              |
| 問 題 5<br>2xy-2x-5y=0を満たす正の懇歌 xyを全て求めよ                         |
| □ お試し問題集<整数>                                                  |
| 整数 の知識を使う点が似ている問題                                             |
| 問題 3<br>avbvでならば、abのうち少なくとも1つは3の倍数である事を証明せよ。<br>ただし、abcは整数とする |
| 類似問題を閉じる                                                      |
|                                                               |